## Installing Movie Maker

Notes:

- Movie Maker is already installed on the classroom computers at LSCPA, so you do not need to do this in the classroom.
- You must use a Windows PC for Movie Maker. Windows Movie Maker 2012 should work fine in Windows 10. However, it will not install on an Apple Mac. Movie Maker is available on lab computers in Gates Library on the LSCPA campus.

STEP 1 This is a link to a free download which allows you to install the Live Essentials package. The Live

Essentials package includes Movie Maker. When installing, **do not install the other Live Essential programs**. You only need to install Movie Maker and Photo Gallery. Click here to start the <u>download</u> Start the download and run the setup program.

STEP 2 Install only Movie Maker and Photo Gallery.

## What do you want to install?

Any existing Windows Essentials programs will be closed and updated automatically to the latest version.

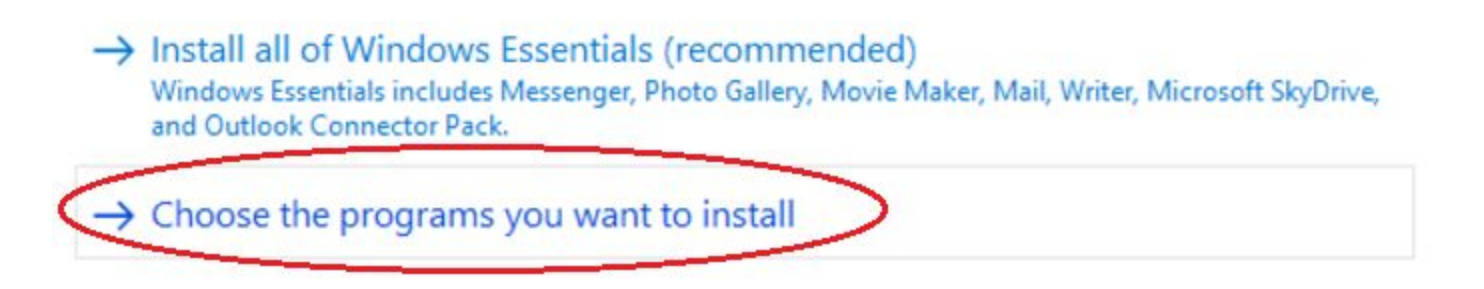

STEP 3 select only Movie Maker and Photo Gallery.

## Select programs to install

Any open Windows Essentials programs will be closed automatically.

| These programs will be installed    | unselect |
|-------------------------------------|----------|
| Messenger                           | Lan      |
| 👿 🕑 🚆 Photo Gallery and Movie Maker | Writer   |

## STEP 4

Wait for the installation process to complete and then close this window..

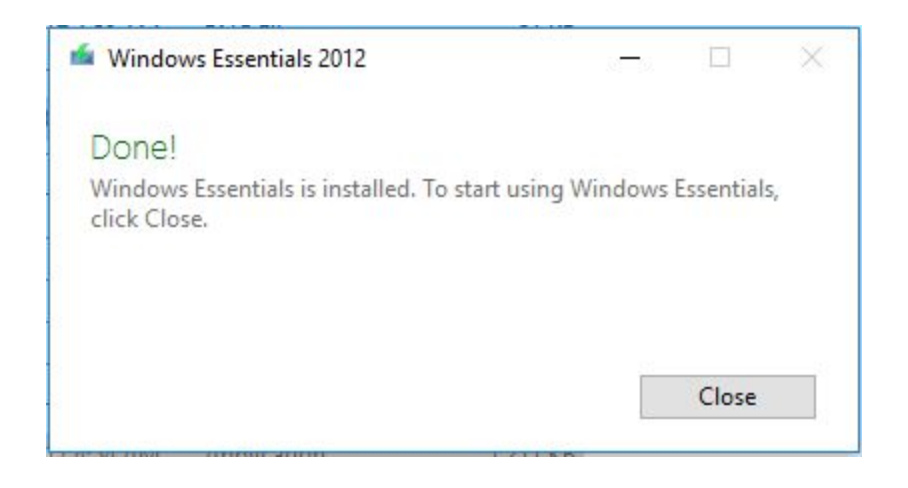

 $STEP \ 5 \ \text{To run Movie Maker, run type Movie Maker in your program search box in Windows.}$